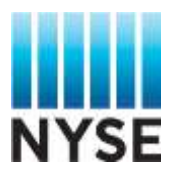

# Accessing the NYSE Data Viewer on the Data Services Dashboard

## Data Viewer Access on the Dashboard

1- Log into your nyxdata.com account on the Dashboard: <u>https://dashboard.theice.com/</u>

| ACCOUNT LOGIN             |                       |
|---------------------------|-----------------------|
|                           | New User? Register    |
| Email Address<br>Password | FORGOT PASSWORD Login |
|                           |                       |

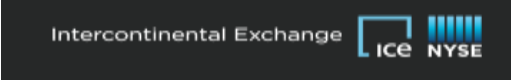

2- Once logged into your account, please click on "Access Data"

| NYSE                                                                                                    |                                                           | NEE MULE ARGU                                                                                                    |
|----------------------------------------------------------------------------------------------------|-----------------------------------------------------------|----------------------------------------------------------------------------------------------------|
| DASHBDARD TOOLS                                                                                                |                                                           | TEST ACCOUNT (7590812295) 👤                                                                                                  |
| DASHBOARD - MARKET I                                                                                           | JATA                                                      |                                                                                                    |
| SUMMARY<br>Total Outstanding Balance<br>36.31                                                                  | Leal Payment Received                                     | CONTACT<br>Account Manager<br>ELEEN KELLY<br>212-606-5812                                                                    |
| ACCOUNT MANAGEMENT & SUPPORT<br>Edit Account Prefile<br>Manage Account Users<br>Account Occuments & Agreements | Submit Finance Inquiry<br>Submit Cestamer Support Inquiry | Accounts Receivable<br>AR-MDSFEED@ThEXELCOM<br>Technical Support<br>TID-986-2850, Option 9<br>SUPPORTENVISE COM              |
| TOOLS<br>PROPRIETARY MARKET DATA<br>Submit ICE Data Order<br>Submit NYSE Data Order                            | Criter History<br>Access Data                             | NYSE Proprietary Market Data Bales Support<br>OATASALESGNYSE COM<br>Non Real - Time Data Support<br>MARKETDATAHELPORTHEE COM |

3- On the Data Access Page, under the product list, please select the product you would like to access via the Data Viewer and click on "View Product Components"

| NYSE                                     | 100 BY2E A3007                                                                                               |
|------------------------------------------|----------------------------------------------------------------------------------------------------|
| BASHBOARD TDOLS                          | TEST ACCOUNT (7596612285) 💄                                                                                  |
| DATA ACCESS                              |                                                                                                    |
| Search                                   | MFT Username: N/A Technical Support for login related issues:<br>212-696-2630, Option 9<br>support@risee.com |
| PRODUCT                                  | ACTIEN                                                                                                    |
| CORPORATE ACTIONS OF NYSE GROUP LISTINGS | View Product Components, Manage Email Bubscriptions   Legin to MFT                                           |

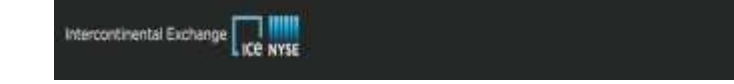

4- On the Product Component Page, please click on "View / Download Data"

NYSE

DASHBOARD TOOLS

## Invit: YHUPPOLISHY MARKET DATA PRODUCT COMPONENTS

#### CORPORATE ACTIONS OF NYSE GROUP LISTINGS

#### COMPONENT NAME

| COMPONENT NAME                                           | ACTION               |
|----------------------------------------------------------|----------------------|
| NYSE Group Corporate Actions, 10/04/2014 to Present      | View / Download Data |
| NYSE Group Corporate Actions: Prior to 10/04/2014        | View / Download Data |
| NVSE Group Ex-Date 11pm Summary-10/04/2014 to Present    | View / Download Data |
| NYSE Group Ex-Date 11pm Summary; Prior to 10/04/2014     | View / Download Data |
| NYSE Group Ex-Date 5:30pm Summary: 10/04/2014 to Present | View / Download Data |
| NYSE Group Ex-Date 5.30pm Summary: Prior to 10/04/2014   | View / Download Data |
| NYSE Grmm Primy Meeting Notices                          | View / Download Data |
| NYSE Group Ticker Notices: 10/04/2014 to Present         | View / Download Data |
| NYSE Group Ticker Notices: Prior to 10/04/2014           | View / Download Data |
| NYSE Info Notices                                        | View / Downland Data |

# 5- The data should be available for you to retrieve

| YSE<br>LSHBOARD | TOOLS      |                 |                                                |           |                   |                                             |                 |           |                  |                      |           |             | 1           | EST ACCOU       | NT (7590812295)                         |
|-----------------|------------|-----------------|------------------------------------------------|-----------|-------------------|---------------------------------------------|-----------------|-----------|------------------|----------------------|-----------|-------------|-------------|-----------------|-----------------------------------------|
| YSE G           | ROUP       | COR             | PORATE                                         | ACTIO     | NS: 10/           | 04/201                                      | 4 TO            | PRESE     | NT               |                      |           |             |             |                 |                                         |
| LE DATE         |            | -               |                                                |           | - 0               |                                             |                 |           |                  |                      |           |             |             |                 |                                         |
| SEATCH          |            |                 | 13282019                                       |           |                   |                                             |                 |           |                  |                      |           |             |             | \$0VALSA        | a nu na ma                              |
| 11 of 11 =0     | ulta       |                 |                                                |           |                   |                                             |                 |           |                  |                      |           |             |             |                 | estanting   1   sea                     |
| UL INT          | evene<br>a | TERE<br>Tradici | CONFIGE ADD                                    | 1000      | ISTATE NAME       | IBITUEL<br>INITE ONE INC.<br>INITE ONE INC. | HEADET          | D INT     | DECLARED<br>SATE | CONFORMATION<br>EAST | ne la s   | SECOND DATE | yanti<br>an | annacae<br>Turs | 1004, Divisional Annuar                 |
| 0/28/2918       | 2753828    | я               | 3M Every<br>Company                            | 78464L100 | Capital<br>Stock  | ä                                           | lem-<br>Arrealy | 4/25/2515 | 3/27/2019        | 221213               | 68/2018   | 4/25/2019   | 1/21/2013   | Carth           | 1.5500000000000000000000000000000000000 |
| 01/28/2914      | 2793928    | HVB.            | The New<br>America<br>High Income<br>Fund Inc. | 642076020 | Convinue<br>Stock | .0                                          | Manthip         | 4/16/1019 | 1/27/2010        | 1/21/2010            | 638/2119  | 4/16/2010   | 1/28/2019   | Gitth           | 8.055200000000000                       |
| 0.21/21/21/1    | 2793448    | 388             | TIMNEX                                         | 673629500 | Conservation -    |                                             | Dearterly       | 4/11/2016 | 1/27/2010        | 1/20/2018            | 4/26/2019 | 4/12/19/19  | 120203      | Cash            | 8.37500000000000000                     |